# **Registering for the Online Portal**

Login to your existing **Online Services** account.

| Login ID:    | JimmyCustomer           |     |
|--------------|-------------------------|-----|
| Password:    | []                      |     |
| Security:    | OPublic or shared compu | ter |
| What's this? | Private computer        |     |
|              | LOGIN                   |     |

Enter the letters from your **Security Answer** when prompted to.

| What was the first School you attended? |
|-----------------------------------------|
| Please enter characters 3 and 6.        |
| Character 3:                            |
| Character 6:                            |
| Previnsk Cancel Next                    |

When you've finished, always 'log off' from online services and, if you're in a public place, close you browser.

Use heip for this section

On the **Online Services** Home page scroll down and click on **Customs & Excise**.

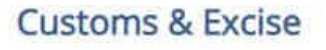

Submission of VAT returns and EC Sales Lists and making payments

#### Click on Online Portal.

| Siste of Man Government  |               | +) Login / Registe |
|--------------------------|---------------|--------------------|
| Home                     |               |                    |
| Customs & Excise         |               |                    |
|                          |               |                    |
| Customs General Payments | Online Portal |                    |
|                          |               |                    |

You'll then be prompted to verify your e-mail address; click on Send email.

# Email address verification

In order to use the service you have selected, we need to ensure that your email is valid. Please click the button below and we will send you an email with instructions on how to validate your email address.

Send email

### You'll see this onscreen message after you click Send email.

# Email Sent

We've sent you an email, please check your spam folder and follow the instructions provided.

Once you have completed this, please click here to return to your service

This email will be sent to the email address you set in your **online services** account.

When you receive the verification e-mail, click on the **link** contained in it to verify your e-mail.

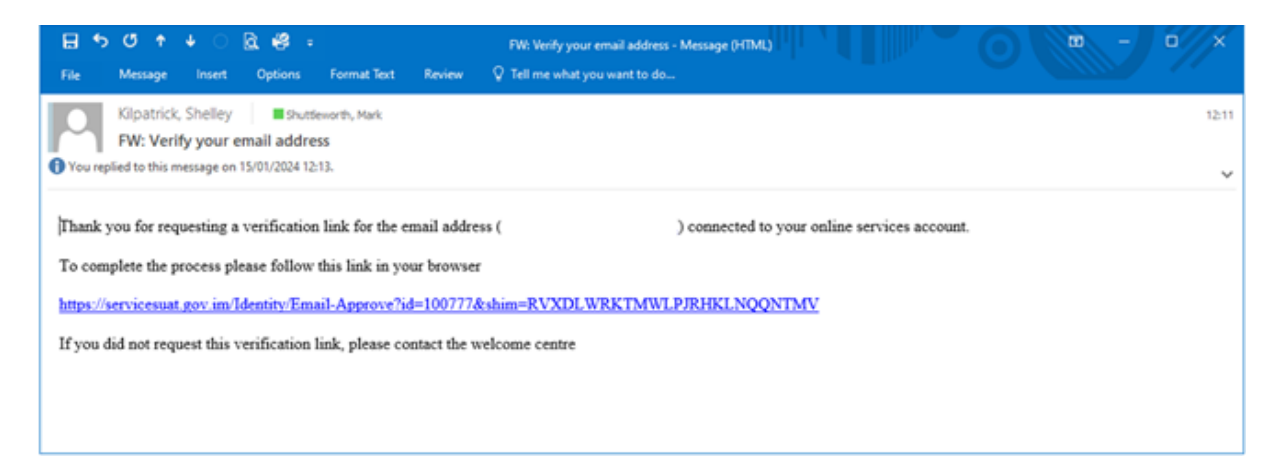

A new web browser window should open with an automated message confirming that your e-mail address has been successfully verified.

# Email address verification You have successfully verified your email address, please close this tab and continue using online services.

Click back on the open tab on your web browser and click on the **link** in the **Email Sent** screen.

# **Email Sent**

We've sent you an email, please check your spam folder and follow the instructions provided.

Once you have completed this, please click <u>here</u> to return to your service

#### Click Approve.

## Approve claims for service:

In order to use the VATRMS service, the following information must be provided to the department responsible for the service

| accname [Sally Agent  |                                                            |
|-----------------------|------------------------------------------------------------|
| Ltdj                  | The name associated with the account the user belongs too  |
|                       | The user name i.e. full name typed into online services at |
| usrname [Sally Agent] | registration                                               |
| email                 |                                                            |
| sally.agent@xyz.com   | The email address against the user                         |
| phone [01624123456]   | The phone number against the user                          |
| dob [1980-02-15]      | Users date of birth as entered at registration             |

Approve

#### Click Request Access.

# **Hi Sally**

## Access your tax online

Your online user account is not currently linked to a taxpayer account. Follow the instructions below to link to a taxpayer account.

#### Request access to an existing taxpayer account

Use this service to gain access to an existing taxpayer account.

You will need to enter the Toxpayer Identification Number (TIN) of the toxpayer account you want access to. Contact us if you cannot find this number.

#### This service is for Taxpayers only.

If you are a tax agent, or a taxpayer who requires access to multiple taxpayer accounts, then please Contact us for assistance.

If you are a sub-user of an agent, you will need to contact the agent's administrative user to be granted access to the appropriate taxpayers.

#### Get help accessing your tax

Phone: +44 1624 648130

Email: UATRMSTESTING@gov.im

Available 8:30am - 4:30pm, Monday to Friday (excluding public holidays)

If you already have a taxpayer account please have your Taxpayer Identification Number (TIN) available when you call.

Request access

## Read through this screen and click **Request Access** again at the bottom.

| 1 | Request access to a taxpayer<br>Enter the Taxpayer Identification Number (TIN) of the taxpayer account<br>you want access to. Contact us if you cannot find this number.                                                                                        |  |  |
|---|----------------------------------------------------------------------------------------------------|--|--|
|   | If you require access to multiple taxpayers please Contact us for assistance.                                                                                                    |  |  |
| 2 | Wait for an activation code                                                                                                    |  |  |
|   | We will send you an email containing a letter with an activation code within 96 hours.                                                                                                    |  |  |
|   | The email will be sent to the registered email address of the taxpayer<br>account you are requesting access to. If you are requesting access to a<br>taxpayer other than yourself you will need to contact the taxpayer<br>directly to get the activation code. |  |  |
| 3 | Enter activation code                                                                                                    |  |  |
|   | Once you receive this email log in to the online user account and enter<br>the code to access the taxpayers account.                                                                                                    |  |  |

Enter your **TIN** and complete the other details on the screen.

When you become VAT registered, you will be notified of your TIN number. This email will be sent to the email address you set in your **online services** account.

| 100-1006-048                                                                                                    |                                                                                                    |  |
|----------------------------------------------------------------------------------------------------|----------------------------------------------------------------------------------------------------|--|
| A TIN (Taxpayer Identification Number) is a unique<br>10 digit number that can be found on any<br>correspondence we may have previously sent you. |                                                                                                    |  |
| Jimmy                                                                                                    | Customer                                                                                                    |  |
| Jimmy Custom                                                                                                    | er                                                                                                    |  |
| Managing Dire                                                                                                    | ctor                                                                                                    |  |
|                                                                                                    | 100-1006-048<br>A TIN (Taxpayer lo<br>10 digit number ti<br>correspondence v<br>Jimmy<br>Jimmy<br>Jimmy Custom |  |

Scroll down the screen and click the **box** under the **Declaration** to show that you have read and agree to the declaration.

#### Before you submit this request

Read and agree to the following statement by ticking the checkbox below.

| Declaration                                                                 |  |  |
|-----------------------------------------------------------------------------|--|--|
| By submitting this return you understand and<br>confirm that:               |  |  |
| <ul> <li>The owner of the Taxpayer Identification</li> </ul>                |  |  |
| Number (TIN) has given you permission to                                    |  |  |
| request access to this taxpayer account.                                    |  |  |
| <ul> <li>The information you entered in this request is</li> </ul>          |  |  |
| true, correct and complete to the best of your                              |  |  |
| knowledge and belief.                                                       |  |  |
| <ul> <li>You agree to the latest <u>Terms &amp; Conditions</u> 7</li> </ul> |  |  |
| and Privacy <b>7</b> .                                                      |  |  |
| You could be prosecuted if you deliberately                                 |  |  |
| access a TIN that you have not been granted                                 |  |  |
| permission to access and / or enter untrue or                               |  |  |
| misleading information.                                                     |  |  |
| I have used and success to the dedenation                                   |  |  |

## The click **Submit Request**.

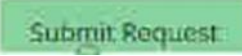

You should then see the following screen:

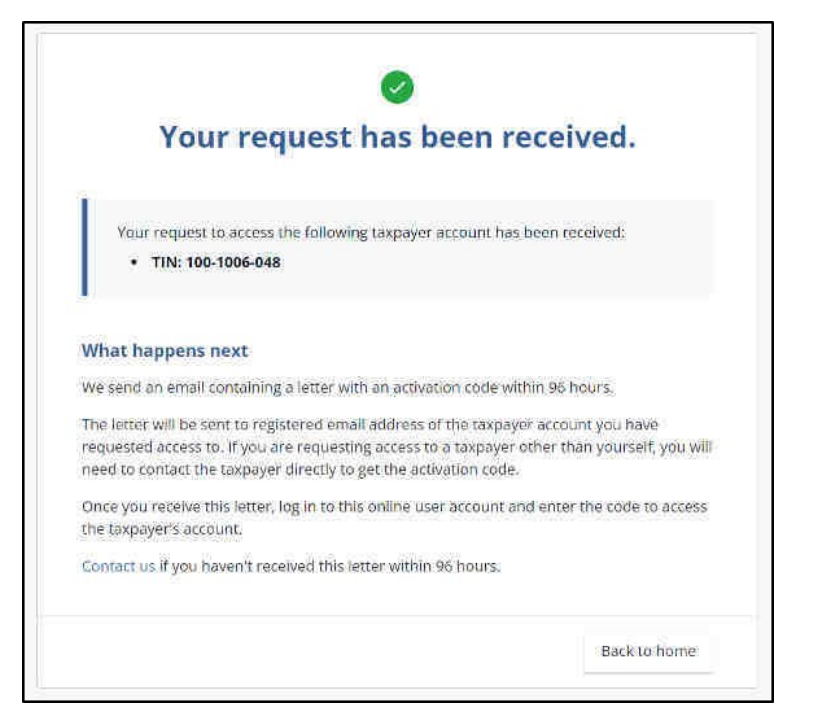

Once you receive your activation code via a letter e-mailed to you (the email address set in your **Online Services** account), log back onto **Online Services**, go to **Customs & Excise** and click on **Taxpayer Portal**.

Enter the **activation code** from the letter and click **Verify access**.

| confirm the activation                   | code supplied in the email we sent you.                                          |  |  |
|------------------------------------------|----------------------------------------------------------------------------------|--|--|
| Enter the activation code we sent you: * | 102354                                                                           |  |  |
|                                          | You will find the 6 digit activation code on the letter<br>we recently sent you. |  |  |

You should then see this screen:

|                   | Your access has been verified.                                                     |
|-------------------|------------------------------------------------------------------------------------|
| Yo                | our access to the following taxpayer account has been verified:                    |
|                   | Mr Jimmy Customer ( TIN: 100-1006-048)                                             |
| What              | happens next                                                                       |
| Your us           | er account has now been linked to this taxpayer.                                   |
| You wil<br>accoun | l now be able to manage any tax obligations for this taxpayer from this user<br>t. |

Click on View account details.

This is your online VAT account homepage which is covered in RMS Guide 3.

# **Hi Jimmy**

You are currently viewing account details for: Mr Jimmy Customer (TIN: 100-1006-048)

| Account Information                      |                 |                                    | Messages                           |
|------------------------------------------|-----------------|------------------------------------|------------------------------------|
| Account balance inform                   | ation.          |                                    | You have no unread<br>messages     |
| Your Tax Account(s)                      | Next Return Due | Balance *                          | messages                           |
| Value Added Tax                          | 31 Oct 2022     | £40,780.00                         | New Message View Inbox >           |
| /iew all tax accounts >                  |                 | *Correct as at 04 Oct 2022         | Notifications                      |
|                                          |                 |                                    | ✓ Action Required ①                |
| our Watched Items                        |                 |                                    | Return Overdue - 30 Sep            |
| You have no watched items at the moment. |                 | 2022<br>Value Added Tax - Aug 2022 |                                    |
| /iew all >                               |                 |                                    | ✓ Reminders <sup>(3)</sup>         |
|                                          |                 |                                    | Return to be filed - 31 Oct        |
|                                          |                 |                                    | ZUZZ<br>Value Added Tax - Sep 2022 |